Module sales : เป็นโมดูลที่แสดงรายงานของการขายเช่น พนักงานคนใดขายได้เท่าไหร่ รายรับ เท่าไหร่ สินค้าตัวไหนขายไปบ้าง รายได้ภาษีเท่าไหร่ รวมไปถึงแผนภูมิการขายของพนักงาน และแผนภูมิการขายสินค้า

| Main 🛞                                                                                                    |   | Sales          |               |       |
|----------------------------------------------------------------------------------------------------|---|----------------|---------------|-------|
| 🥃 Sales<br>💻 Edit sales                                                                                                    | < | Reports        |               |       |
| 選 Customers<br>💻 Payments                                                                                                    |   | 👿 Cash by user | Product sales | Taxes |
| 🤜 Close cash<br>👿 Cash closed                                                                                                 |   | Sales chart    | Product sales |       |
| Administration<br>Customers<br>Stock<br>Sales<br>Maintenance<br>System<br>Change password<br>Configuration<br>Printer<br>Exit |   |                |               |       |

Report cash by user : เป็นรายงานที่แสดงว่า user คนใหนขายใด้เท่าใหร่รวมยอดเงินเท่าใหร่ และยอดทั้งหมดเป็นเท่าใหร่ โดยการเลือกวันที่ เริ่มต้น ถึงวันที่ที่ต้องการแสดงรายงานแล้วกด ปุ่ม **Secute report** ผลลัพธ์ของรายงานจะแสดงดังรูป

| Main                                                          | Cash by user |                            |                     |                      |            |               |
|---------------------------------------------------------------|--------------|----------------------------|---------------------|----------------------|------------|---------------|
| Sales<br>Edit sales<br>Customers<br>Payments                  |              | <u>R</u> 100% - <u>R</u> 0 | Ol O Page           | 1 of 1               |            | Secute report |
| 🔜 Close cash<br>👿 Cash closed                                 |              | Cash by us                 | er                  |                      | openbrous  |               |
| Administration 🛞                                              |              | User                       | Start date          | End date             | -<br>Cash  |               |
| V) Stock                                                      |              | Administrator              | 28 п.п. 2554, 12:   | 29 П.П. 2554, 13:    | ₿7,470.00  |               |
| Maintenance                                                   |              | Oxygen                     | 29 [].[]. 2554, 19: | 1 [].[]. 2554, 9:21: | ₿2,683.64  |               |
| System<br>Change password<br>Configuration<br>Printer<br>Exit |              |                            |                     | Total:               | ¢10,153.64 |               |

Report Product sales : เป็นรายงานที่แสดงการขายสินค้าว่าสินค้าตัวไหนขายได้มากเท่าใดโดย สามารถเลือกได้ว่าจะดูสินค้าชนิดไหนหรือตัวไหนโดยใส่รายละเอียดของสินค้าที่ต้องการจะ ทราบลงไป

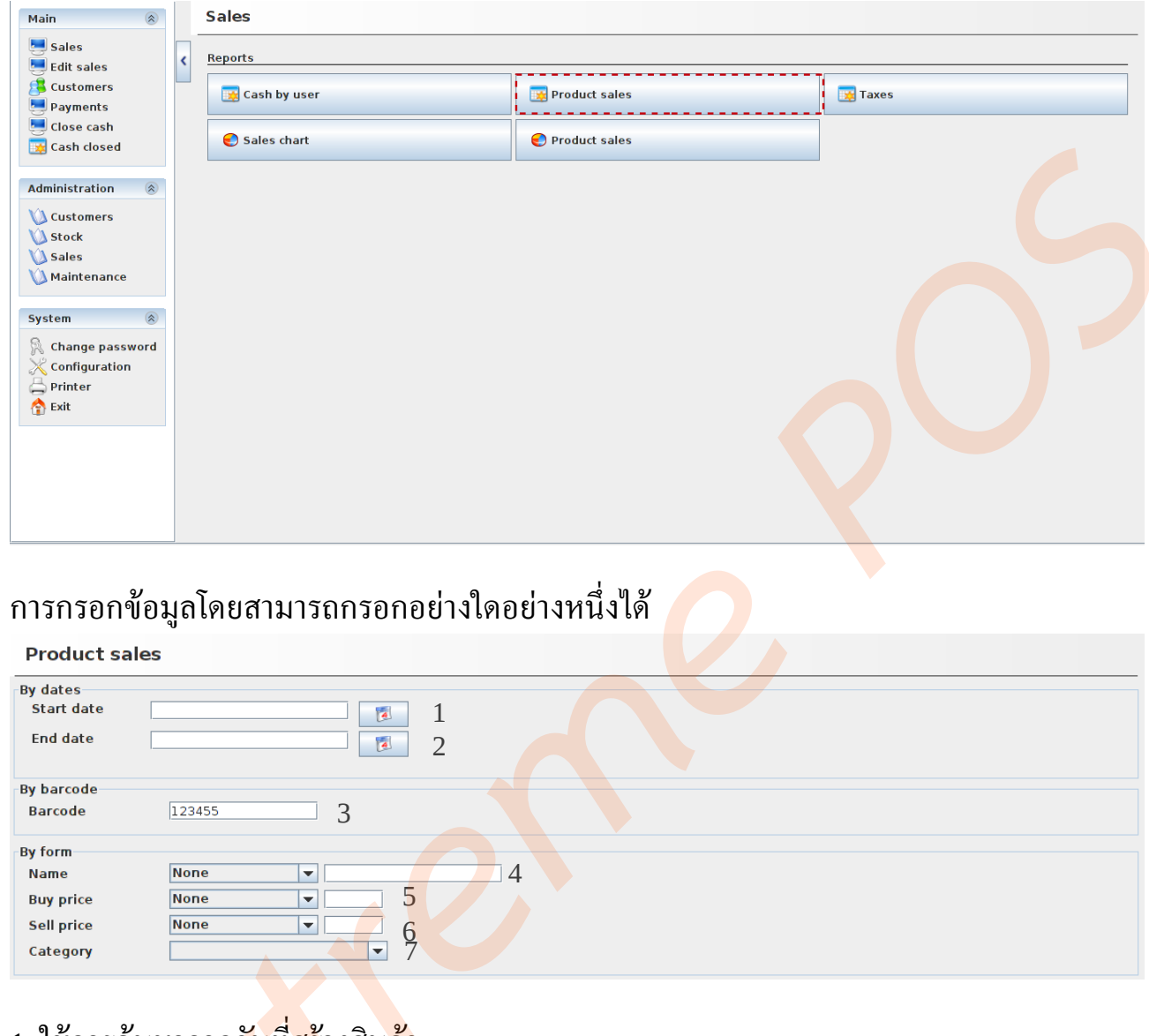

- 1. ใช้การค้นหาจาก<mark>วันที่สร้า</mark>งสินค้า
- ใช้การค้นหาจากวันที่ขายสินค้าชนิดนี้ล่าสุด
- 3. ใช้การค้นหาจากบาร์โค้ดของสินค้าชนิดนั้น
- 4. <mark>ใช้กา</mark>รค้นหาจาก<mark>ชื่</mark>อของสินค้าชนิดนั้น
- 5. ใช้การค้นหาจากราคาต้นทุนของสินค้าชนิดนั้น
- 6. ใช้การค้นหาจากราคาขายของสินค้าชนิดนั้น
- 7. ใช้การค้นหาจากหมวดหมู่ของสินค้าชนิดนั้น

\*ในที่นี้จะใช้การค้นหาสินค้าจากบาร์โค้ด เมื่อกดปุ่ม <u> fexecute report</u>จะได้ผลลัพธีด้าน ล่างนี้

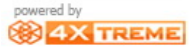

| Main 🛞                                |   | Product sales |                   |                        |       |                    |               |
|---------------------------------------|---|---------------|-------------------|------------------------|-------|--------------------|---------------|
| Sales<br>Edit sales<br>Bustomers      | < |               |                   | Page 1 of 1            |       |                    | Secute report |
| Payments<br>Close cash<br>Cash closed |   |               | Product sale      | S                      | pow   | penbrano.          |               |
| Administration (2)<br>Customers       |   |               | 2 hel             | lo kitty               | -     |                    |               |
| V Sales                               |   |               | Cashier           | Date                   | Units | Total              |               |
| 🗴 Maintenance                         |   |               | kanokwan-emachine | s- 29 [].[]. 3097, 11: | 4     | ₿4,400.00          |               |
|                                       |   |               | kanokwan-emachine | s- 30 [].[]. 3097, 10: | 1     | ₿1,100.00          |               |
| System 🛞                              |   |               |                   |                        | 5     | <b>₿</b> 5,500.00  |               |
| Configuration                         |   |               | _                 | Total by               | 5     | <b>\$</b> 5,500.00 |               |
|                                       |   | 4             |                   |                        |       |                    |               |

## ผลลัพธ์ที่ได้จากรายงานสินค้า

## Report Taxes : เป็นรายงานภาษีเงินได้ว่าทางกิจการได้ภาษีจากสินค้าหมวดใดบ้าง

| Main 🛞                                                            |   | Sales          |               |         |
|-------------------------------------------------------------------|---|----------------|---------------|---------|
| Sales                                                             | < | Reports        |               |         |
| Customers<br>Payments                                             |   | 🔀 Cash by user | Product sales | 🔀 Taxes |
| 💻 Close cash<br>🙀 Cash closed                                     |   | Sales chart    | Product sales |         |
| Administration (*)<br>Customers<br>Stock<br>Sales<br>Maintenance  |   |                |               |         |
| System (8)<br>Change password<br>Configuration<br>Printer<br>Exit |   |                |               |         |
|                                                                   |   |                |               |         |
|                                                                   |   |                | 2             |         |

Report Taxes สามารถเลือกวันที่ที่ได้ จากนั้นกดปุ่ม <u>ส Execute report</u> ผลลัพธ์จะได้ดัง รูป<mark>ด้าน</mark>ล่าง

| Taxes |              |             |           |               |
|-------|--------------|-------------|-----------|---------------|
|       |              |             |           | Secute report |
|       |              | Page 1 of 1 |           |               |
|       |              |             |           | ^             |
|       | Taxes        |             | openbrous |               |
|       |              |             |           |               |
|       |              |             |           | =             |
|       | Name         |             | Total     |               |
|       | Tax Standard |             | ₿400.00   |               |
|       | TAX test     |             | ₿430.76   |               |
|       |              |             |           |               |
|       |              |             | ₿830.76   |               |
|       |              |             |           |               |
|       |              |             |           |               |
|       |              |             |           |               |
|       |              |             |           |               |
|       |              |             |           |               |
|       |              |             |           | Ţ             |
| •     |              |             |           |               |

ผลลัพธ์ที่ได้จากรายงานภาษี

Report sales chart : เป็นรายงานแสดงแผนภูมิว่าพนักงานคนใดทำงานหรือขายมากน้อยเท่าใด แสดงออกมาเป็นแผนภูมิ โดยเลือกจากวันที่แล<mark>ะเวลาได้ เมื่อท</mark>ำการเลือกเสร็จแล้วกดปุ่ม

*🖋* Execute report 🛛 เพื่อแสดงผลลัพธ์ออกมา

| Sales chart |                                                                                                    |                                                                                                    |
|-------------|----------------------------------------------------------------------------------------------------|----------------------------------------------------------------------------------------------------|
|             | ן<br>ג 100% ▼ ג וווי ג וווי ג וווי ג וווי ג וווי ג וווי ג וווי ג וווי ג וווי ג וווי ג וווי ג וווי ג וווי ג וווי ג וו | C general general gene |
|             | 10,000 -<br>9,000 -<br>8,000 -<br>7,000 -<br>7,000 -<br>7,470<br>5,000 -<br>4,000 -<br>3,000 -<br>2,000 -<br>1,000 - |                                                                                                    |
|             | kanokwan-emachines-D725<br>Register cash<br>Administrator 📕 Oxygen                                                   |                                                                                                    |
| 4           |                                                                                                    |                                                                                                    |

ผลลัพธ์แสดงดังรูป

Report product sales : เป็นรายงานแสดงแผนภูมิว่าสินค้าใดได้ขายมากน้อยเท่าใด แสดงออก มาเป็นแผนภูมิ โดยเลือกจากวันที่และเวลาได้ เมื่อทำการเลือกเสร็จแล้วกดปุ่ม <u>Fxecute report</u> เพื่อแสดงผลลัพธ์ออกมา

| 🥮 Sales                                     | Beports      |               |       |
|---------------------------------------------|--------------|---------------|-------|
| Edit sales<br>Customers<br>Payments         | Cash by user | Product sales | Taxes |
| 🤩 Close cash<br>🙀 Cash closed               | Sales chart  | Product sales |       |
| Administration 🛞                            |              |               |       |
| 💟 Stock<br>💟 Sales<br>💟 Maintenance         |              |               |       |
| System 🛞                                    |              |               |       |
| Change password<br>Configuration<br>Printer |              |               |       |
| 🟠 Exit                                      |              |               |       |
|                                             |              |               |       |
|                                             |              |               |       |

การกรอกข้อมูลโดยสามารถกรอกอย่างใดอย่างหนึ่งได้

| Start date<br>End date                                 |          |
|--------------------------------------------------------|----------|
| By barcode<br>Barcode                                  | 123455 3 |
| By form<br>Name<br>Buy price<br>Sell price<br>Category | None     |

- 1. ใช้การค้นหาจากวันที่สร้างสินค้า
- 2. ใช้การค้นหาจากวันที่ขายสินค้าชนิดนี้ล่าสุด
- 3. ใช้การค้นหาจากบาร์โค้ดของสินค้าชนิดนั้น
- 4. <mark>ใช้กา</mark>รค้นหาจาก<mark>ชื่</mark>อของสินค้าชนิดนั้น
- ใช้การค้นหาจากราคาต้นทุนของสินค้าชนิดนั้น
- 6. ใช้การค้นหาจากราคาขายของสินค้าชนิดนั้น
- 7. ใช้การค้นหาจากหมวดหมู่ของสินค้าชนิดนั้น

\*ในที่นี้จะใช้การค้นหาสินค้าจากบาร์โค้ด เมื่อกดปุ่ม *g* **Execute report** ถ่างนี้

xecute report จะได้ผลลัพธิด้าน

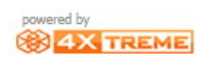

| < ₹                                   | Execute report |
|---------------------------------------|----------------|
| □ □ □ □ □ □ □ □ □ □ □ □ □ □ □ □ □ □ □ |                |
| axtreme                               |                |
| \$4,200.00                            |                |
|                                       |                |
|                                       |                |
| Units Total                           | •              |
| ผลลัพธ์แสดงดังรูป                     |                |
|                                       |                |